## 地上デジタルTVを見る

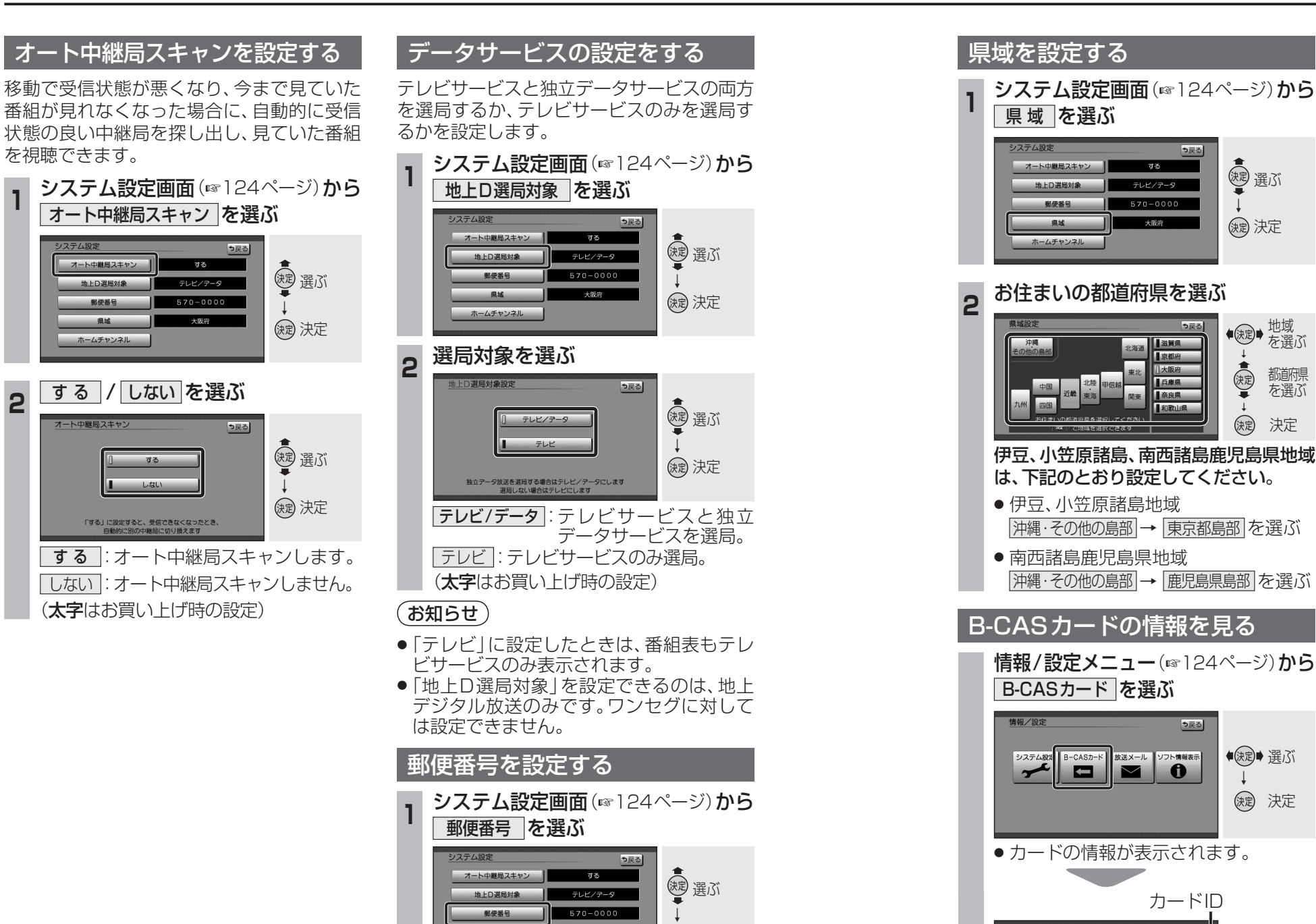

決定 決定

決定

決定

数字を 変更

◆ (決定) → カーソル
の移動

決定

ホームチャンネル

決定を選ぶ

570-0000

8

郵便番号設定

お住まいの地域の郵便番号を入力し、

リモコンの数字キーでも数字を入力できます。

⇒戻る

## 放送局や本機からのお知らせなどを見ること ができます。 情報/設定メニュー(124ページ)から 放送メール を選ぶ 情報/設定 も戻る システム設定 B-CASカート 放送メール フト情報表示 ① ●決定● 選ぶ (決定) 決定 放送メールの一覧が表示されます。(最大31件) 確認したいメールを選ぶ 2 (課) 選ぶ ▶ 未読 新しい放送局が追加され… ▶ 未読 メール1 → 未読 メール2 ──未読 メール3 缺定 決定 ──未読 メール4 ▶ 未読 メール5 選んだメールの内容が表示されます。 放送メー 1 ソフト情報を見る 本機のソフト情報を見ることができます。 情報/設定メニュー(124ページ)から ソフト情報表示 を選ぶ **侍叔**/設定 う戻る ●決定● 選ぶ システム設定 B-CASカード 放送メール ソフト情報表示 ① (決定)決定 情報を確認する 2 ● 課書 選ぶ 以下のようないわゆる。オープンソース 「アを搭載しています」 FRAL\_PUBLIC LICENSEに基づき利用許諾さ PUBLIC LICENSEに基づき利 、別途規定される条 (決定) 決定

切り換えます。

放送メールを見る

都道府県

を選ぶ

決定

B-CASカードテスト ③

● カードID(B-CASカード番号)は、お問い

いようにメモをとっておいてください。

合わせの際に必要な場合があります。忘れな

(決定) 決定

● B-CASカードテストを開始

します。

文章1、文章2、文章3を選ぶと文章を

オーディオ

地上デジタル

Т

V

を見る